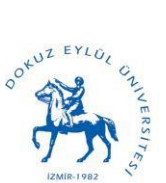

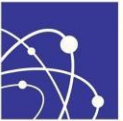

## Web Kayıt İşlemleri Hakkında Yardım Belgesi

## II. Öğretim Tezsiz Yüksek Lisans Öğrencilerimizin Dikkatine,

Bu belge, sistemin kullanımı hakkında size yardımcı olması amacıyla hazırlanmıştır. Sistem hakkında sorunuz olması durumunda <u>fbe@deu.edu.tr</u> adresine e-posta atabilirsiniz (e-posta ekine ekran görüntüsünü de eklemeniz önerilir).

Sistem üzerinde öğrenci ilk olarak web kayıt işlemini gerçekleştirecektir.

**ADIM 1**- <u>www.deu.edu.tr</u> web sitesi ana sayfasında sol alt bölümde bulunan "Bilişim Servisleri" bölümü altındaki "Web Kayıt Yeni" bağlantısı tıklanır.

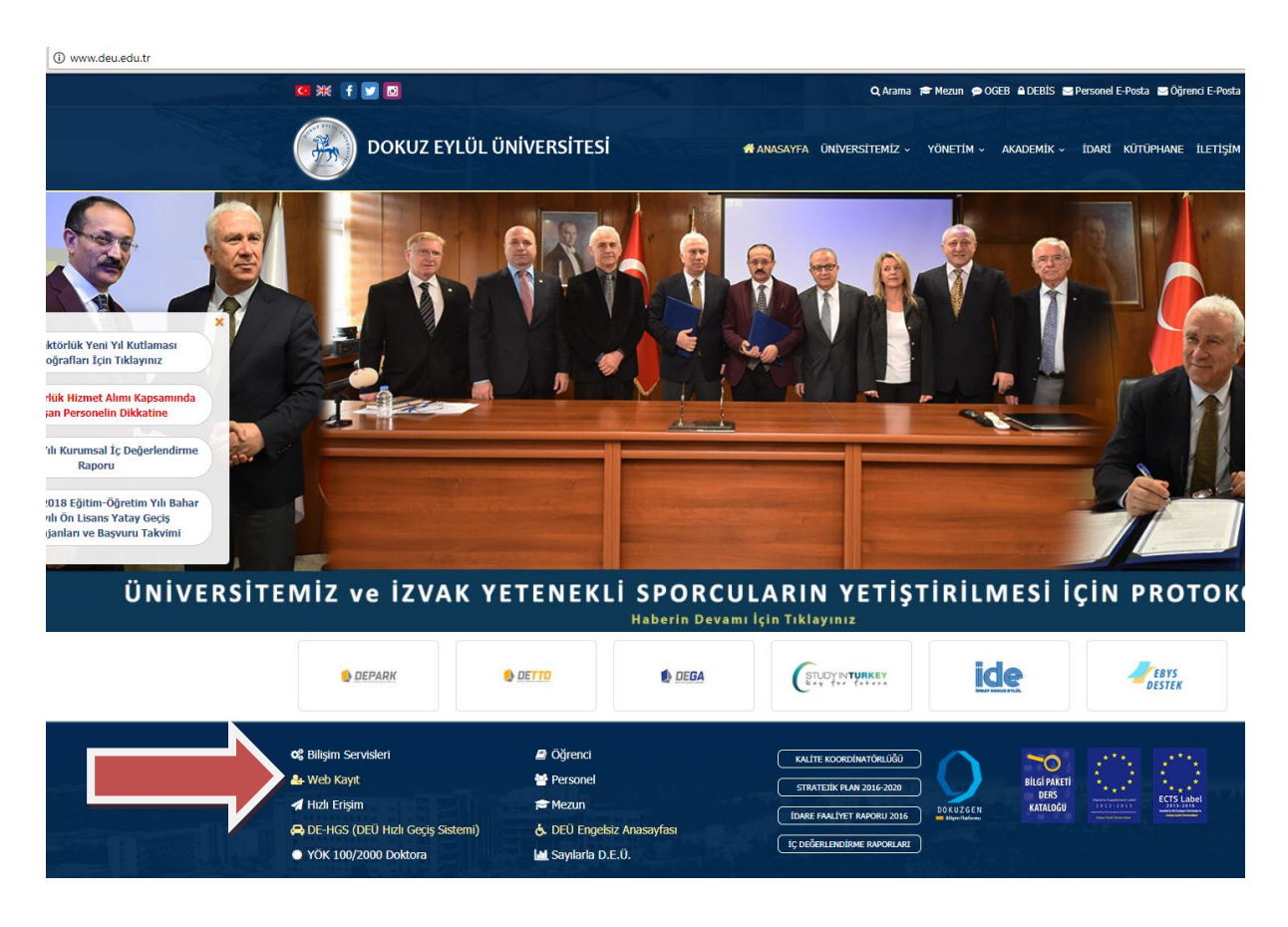

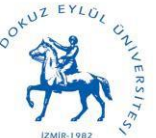

**ADIM 2-** Açılan sayfada ogr.deu.edu.tr seçeneği seçilerek DEBİS kullanıcı bilgileri girilerek "Tamam" butonuna basılır. Kullanıcı adınız öğrenci numaranız, şifreniz ise doğum tarihinizdir. (gg/aa/yyyy)

| BOIR/01/29 12:40:39                                                                                                    | ← → C ③ Güvenli değil   kayit.deu.edu.tr                                                                                                    |                                           |                                                                                          |
|----------------------------------------------------------------------------------------------------|----------------------------------------------------------------------------------------------------|-------------------------------------------|------------------------------------------------------------------------------------------|
| Segli öğrenclerimiz;                                                                                                    | 2018/01/29 12:40:39                                                                                                    |                                           |                                                                                          |
| Sevgili Öğrencilerimiz;                                                                                                    |                                                                                                    | NEB ÜZERİNDI<br>KULANICI                  | Z EYLOL<br>TR<br>ZMIR-1982<br>EN DERS KAYIT SISTEMI V.2.0<br>• ogr.deu.edu.tr V<br>TAMAM |
| Sevgili Ugrencilermiz;                                                                                                    |                                                                                                    |                                           |                                                                                          |
|                                                                                                    | Seveni Ogrencilerimiz;                                                                                                    |                                           |                                                                                          |
| UEB19 HESHRINZ : iumananzegor.deu.eou.rt (Urnex 200311122/2003.oeu.eou.rt) "2010 ve onceas sene girişiner için                                                                                                    | DEBIS HESABINIZ : numaraniz@ogr.deu.edu.tr (Ornek: 2003111222@ogr.deu.edu.tr) *2010 ve onceki sene girişiner için                                      |                                           |                                                                                          |
| VEDD HESKRITAZ I BIIN.SVYSIIII OGOLOU.AU (UTIORI AIMEL VIII AZUGOLOU.AU ) ZAVA (HISINEE IÇIN                                                                                                    | UEBIS RESABLRIZ : ISIM.Soyisim@ogr.deu.edu.tr (Urnek: anmet.yilmäz@ogr.deu.edu.tr) *2017 girişliler için                                               |                                           |                                                                                          |
| Surrenz (oegişurmeaysenz) gun/ay/yu şexince oogum tarınınzar.                                                                                                    | Şırreniz (degiştirmediyseniz) gun/ay/yı şekiinde doğum tarinimizdir.                                                                                   | V I W I W II WIII I                       |                                                                                          |
| 2016 ve onceks sene gingli ogrencier sim.soyisim@ogrdeu.edu.tr biçminde ogrenci e-posta adresi edinmek isterlerse, Kektoriuk Bilgi İşlem Dairesi, Yardım Masası'na öğrenci kimliğiye beraber başvuruda bulunmaları gerekmektedir. | 2016 ve onceki sene girişli ogrenciler isim.soyisim@ogr.deu.edu.tr biçiminde öğrenci e-posta adresi edinmek isterlerse, Rektörlük Bilgi İşlem Dairesi, | Yardım Masası'na ogrenci kimliğiyle berab | ber başvuruda bulunmaları gerekmektedir.                                                 |
| © D.E.Ü.Rektörlük Bilgi İşlem Dairesi                                                                                                    |                                                                                                    | © D.E.Ü                                   | ).Rektörlük Bilgi İşlem Dairesi                                                          |

**ADIM 3-** Açılan sayfanın üst bölümünde web kayıt için sisteme giriş yapmış öğrencinin bilgileri yüklü olarak gelecektir. Ders Kayıt işlemleri için "Ders Kayıt" sekmesini tıklamak gerekmektedir.

| ÖĞRENCİ NO                                                                                                    |                                                                                                    |                                                                                                    |                                                                                                    |                                                                                              |                                                                                   |
|----------------------------------------------------------------------------------------------------|----------------------------------------------------------------------------------------------------|----------------------------------------------------------------------------------------------------|----------------------------------------------------------------------------------------------------|----------------------------------------------------------------------------------------------|-----------------------------------------------------------------------------------|
| ADI SOYADI                                                                                                    |                                                                                                    |                                                                                                    |                                                                                                    |                                                                                              |                                                                                   |
| ENSTÎTÜ                                                                                                    |                                                                                                    |                                                                                                    |                                                                                                    |                                                                                              |                                                                                   |
| BİRİM                                                                                                    |                                                                                                    |                                                                                                    |                                                                                                    |                                                                                              |                                                                                   |
| PROGRAM                                                                                                    |                                                                                                    |                                                                                                    |                                                                                                    |                                                                                              |                                                                                   |
| ANASAYFA                                                                                                    | DERS KAYIT ADRES BİLGİSİ                                                                                                    | HARÇ BİLGİSİ ÖZLÜK BİLGİ                                                                                                    | SI DERS PROGRAMI                                                                                                    |                                                                                              |                                                                                   |
| <ul> <li>Bahar de</li> <li>Ders kayı</li> <li>Sistemim</li> <li>Okuğunu:</li> <li>Ders kayı</li> <li>VARDIM</li> </ul> | rs kayıt işleminiz için yukarıdak<br>t işlemi öncelikle katkı payı öde<br>izde kayıtlı olan iletişim bilgiler<br>z bölümün Haftalık Ders Progra<br>t işlemi ile ilgili sorularınız için<br>sereneği size ders kayıt islemi | ti menüden DERS KAYIT seçen<br>emelerinizi kontrol etmektedir. K<br>inizi görmek ve değiştirmek için<br>mını görmek için DERS PROGR<br>İLETIŞİM seçeneğini kullanınız<br>ve kurgalan bakkında bildi verm | ağini kullanınız. <b>Bu seçene</b><br>atkı payı ödemelerinizin deta<br><b>ADRES BİLGİSİ</b> seçeneğin<br><b>AMI</b> seçeneğini kullanabilirs<br>,<br>iektedir. | <b>:k yalnızca kayıt ta</b> ı<br>yını <b>HARÇ BİLGİSİ</b> seçe<br>kullanabilirsiniz.<br>niz. | <b>ihleri arasında aktif olur.</b><br>neğinden görebilirsiniz. K <b>atkı pa</b> y |

Hatırlatma: "Adres Bilgisi" sekmesini tıklayarak sistemde kayıtlı iletişim ve adres bilgilerinizi görebilirsiniz. Eğer farklılık ya da değişiklik söz konusu ise lütfen adres bilgilerinizi güncelleyiniz. Sizinle iletişimde kullanılacak olan bilgi olduğu için iletişim bilgilerinin güncel olması gerekmektedir. Ayrıca Enstitü Yönetim Kurulu Kararları tarafınıza mail yoluyla bildirileceğinden geçerli ve kullandığınız bir mail hesabı bilgisi de vermelisiniz.

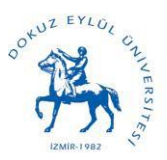

Dokuz Eylül Üniversitesi Fen Bilimleri Enstitüsü

The Graduate School of Natural and Applied Sciences

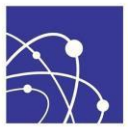

**ADIM 4-** Açılan sayfada kırmızı renkle yazılmış uyarı mesajı içeriğinde, öğrencinin programına ait öğretim planının açıklaması ve web kayıt esnasında öğrencinin bilmesi gereken açıklamalar yer almaktadır. Öğrencinin öğretim süresi boyunca alması gerektiği dersler, öğrencinin öğretim aşamaları süresince alması gerektiği AKTS yükleri, eğer yapması gerekiyorsa stajı hakkında izlemesi gerektiği adımlar gibi bilgiler açıklanmıştır. Bu bilgilere <u>www.fbe.deu.edu.tr</u> adresi üzerinden ilgili anabilim dalı ve programı altındaki "Öğretim Planı" bağlantısından ya da üniversite web sitesindeki bilgi paketi ders katalog bölümünden de erişilebilir.

Bu bölüm öğrenci tarafından dikkatle okunmalıdır. **Bu bilgileri öğrenci bilmekle** yükümlüdür.

| 1- Ôġrenci damsmanmın onayı ile MAT 5101 Applied Mathematics veya MAT 5102 Numerical and Approximate Methods veya MAT 5151 Methods of Applied Mathematics derslerinden birini zorunlu olarak alır. Ancak Yüksek Lisans öğrenimi<br>esnasında alınmış olması halinde zorunlu değildir. Öğrencinin zorunlu olarak alınası gereken bu ders dansıyanınca ders kayıtlarında mutlaka Enstlüye bildirilir Doktora öğretiminde 2.yarıyıldan tilbaren 6098 Ph.D. Tesis (Tezi)derslerine kayıtlanında mutlaka Enstlüye bildirilir Doktora öğretiminde 2.yarıyıldan tilbaren 6098 Ph.D. Tesis (Tezi)derslerine kayıtlanında mutlaka Enstlüye bildirilir Doktora öğretiminde 2.yarıyıldan tilbaren 6098 Ph.D. Tesis (Tezi)derslerine kayıtlanında mutlaka Enstlüye bildirilir Doktora öğretimisman belirendiği larihten tilbaren 6098 Ph.D. Tesis (Tezi)derslerine kayıtlanında zorunludur. Bu dersler kardisizdir Alınması gereken minimum ders sayısır. 1 yaryıl öğrenci iş yükü: 30 AKTS - Öğrenci Eğiliminin Aşamaları. 1.Yarıyıl: 30<br>AKTS (Sourulı + seçenci) ders 2.Yarıyıl: SAKTS 6098 Tesiset - 3.Yarıyıl: 30 AKTS 6099 Thesis - 14. AKTS 6098 Tesiset - 14. AKTS 6097 Tesiset - 14. Startis 6099 Thesiset - 4. Staryıl: 30 AKTS 6099 Thesiset - 4. Staryıl: 30 AKTS 6099 Thesiset - 4. Staryıl: 30 AKTS 6099 Thesiset - 4. Staryıl: 30 AKTS 6099 Thesiset - 4. Staryıl: 30 AKTS 6099 Thesiset - 4. Staryıl: 30 AKTS 6099 Thesiset - 4. Staryıl: 30 AKTS 6099 Thesiset - 4. Staryıl: 30 AKTS 6099 Thesiset - 4. Staryıl: 30 AKTS 6099 Thesiset - 4. Staryıl: 30 AKTS 6099 Thesiset - 4. Staryıl: 30 AKTS 6099 Thesiset - 4. Staryıl AKTS 6099 Thesiset - 4. Staryıl AKTS 6098 Thesiset - 4. Staryıl AKTS 6099 Thesiset - 4. Staryıl AKTS 6099 Thesiset - 4. Staryıl AKTS 6099 Thesiset - 4. Staryıl - 4. Staryıl - 4. St |                                                                                                    |        |                |                     |                      |                |                                                        |                  |  |
|----------------------------------------------------------------------------------------------------|----------------------------------------------------------------------------------------------------|--------|----------------|---------------------|----------------------|----------------|--------------------------------------------------------|------------------|--|
|                                                                                                    |                                                                                                    |        | DERS SEÇİMİNDE | DİKKAT EDİLECEK SAY | ISAL DEĞERLER-AÇIKLA | MALAR-UYARILAR |                                                        |                  |  |
|                                                                                                    | SAY15A, DCČ RUS<br>(Enstitiuniizden mezun elabilmek için gereki munimum Töres Sayar, "Yerel Kredi" ve "AKTS" değerleri) |        |                |                     |                      |                |                                                        |                  |  |
| Kredi Sistemi                                                                                                    | DI                                                                                                    | ERS    | т              | EZ                  | Uzmanlık             | Seminer        | Mezuniyet için TOPLAM                                  | Tamamlama Süresi |  |
| Yerel                                                                                                    | Adet                                                                                                    | 7      | 1              |                     | 1                    | 1              | 7 Ders (9)<br>1 Uzmanlık Alanı<br>1 Seminer (0)<br>TEZ |                  |  |
|                                                                                                    | Kredi                                                                                                    | 21     |                |                     |                      | -              | 21 Kredi (23)                                          |                  |  |
|                                                                                                    |                                                                                                    |        | 3.yy:30        |                     |                      |                |                                                        | Azami : 6 Yıl    |  |
|                                                                                                    | 1.yy:30                                                                                                    |        | 4.γγ:30        |                     |                      |                |                                                        | Asgari: 3 Yıl    |  |
| ANTE                                                                                                    |                                                                                                    | TOPLAM | 5.yy:30        | TOPLAM              | ,                    | 6              | 240 (214)                                              |                  |  |
| AKTO                                                                                                    |                                                                                                    | 60     | 6.yy:30        | 180                 |                      |                | 240 (3.4)                                              |                  |  |
|                                                                                                    | 2.yy:30                                                                                                    |        | 7.yy:30        |                     |                      |                |                                                        |                  |  |
|                                                                                                    |                                                                                                    |        | 8.yy:30        |                     |                      |                |                                                        |                  |  |
|                                                                                                    |                                                                                                    |        |                |                     |                      |                |                                                        |                  |  |

**ADIM 5-** Mesaj bölümünün altında ise öğrencinin geçmiş dönemlere ait dersleri ve bu derslere ait kredi bilgileri, not ve başarı durumlarını listeleyen bir tablo vardır.

|           |                                                | GEÇMIŞ OGRETIM DONEMLERINE AIT DERSLER |            |      |             |           |             |
|-----------|------------------------------------------------|----------------------------------------|------------|------|-------------|-----------|-------------|
| DERS KODU | DERS ADI                                       | ÖĞRETİM DÖNEMİ                         | DERS TÜRÜ  | AKTS | YEREL KREDI | DERS NOTU | DERS DURUNU |
| CSE 6098  | Ph.D. Research                                 | 2012-2013 Güz                          | Uzmanikk   | 9    | 0           |           |             |
| FBE 6093  | Academic Writing and Presentation Technics     | 2012-2013 G0a                          | Zorunia    | 5    | 1,5         |           |             |
| CSE \$032 | Artificial Intelligence                        | 2012-2013 Güz                          | Segneli    | 8    | 3           |           |             |
| CSE 6001  | Software Quality Engineering                   | 2012-2013 Goz                          | Segnali    |      | 3           |           |             |
| EEE 5033  | Digital Image Processing                       | 2012-2013 Gür                          | Segnali    | 8    | 3           |           |             |
| CSE 5004  | Graph Theory and Algorithms                    | 2012-2013 Bahar                        | Segnali    |      | 3           |           |             |
| CSE 3D46  | Advanced Software Engineering Development Team | 2012-2013 Bahar                        | Sagmali    |      | 3           |           |             |
| CSE 6099  | Ph.D. Thesis                                   | 2012-2013 Buhar                        | Tez        | 150  | 0           |           |             |
| CSE 6098  | Ph.D. Research                                 | 2012-2013 Bahar                        | Uzmanlık   | 9    | 0           |           |             |
| FBE 6072  | Data Processing                                | 2012-2013 Bahar                        | Zarunha    | 5    | 1,5         |           |             |
| CSE 6098  | Ph.D. Research                                 | 2013-2014 Giz                          | Gzmarddi   | 9)   | 0           |           |             |
| CSE 5001  | Human-Computer Interaction                     | 2013-2014 Güs                          | Segnali    | 7    | 3           |           |             |
| CSE 5021  | Principles of Database Design                  | 2013-2014 Gas                          | Segmeli    | 7    | 3           |           |             |
| CSE 6099  | Ph.D. Thesis                                   | 2013-2014 Gia                          | Tez        | 150  | 0           |           |             |
| CSE 6098  | Ph.D. Research                                 | 2013-2014 Bahar                        | themanisk  |      | 0           |           |             |
| CSE 6099  | Ph.D. Theats                                   | 2013-2014 Behar                        | Ted        | 150  | 0           |           |             |
| CSE 6098  | Ph.D. Research                                 | 2014-2015 Gür                          | Uzmanhh.   |      | 0           |           |             |
| CSE 6099  | Ph.D. Thesis                                   | 2014-2015 Gür                          | Tex        | 150  | 0           |           |             |
| CSE 6098  | Ph.D. Research                                 | 2014-2015 Bahar                        | Uzmankk    | 9    | 0           |           |             |
| CSE 6099  | Ph.D. Thesis                                   | 2014-2015 Bahar                        | Tez        | 150  | 0           |           |             |
| CSE 6099  | Ph.D. Thesis                                   | 2015-2016 Gia                          | Tez        | 150  | 0           |           |             |
| CSE 6098  | Ph.D. Research                                 | 2013-2016 Gür                          | Uterwardel | 9    | 0           |           |             |
| CSE 6098  | Ph.D. Research                                 | 2015-2016 Bahar                        | Uzmaniik   | 3    | 0           |           |             |
| CSE 6099  | Ph.D. Thesis                                   | 2015-2016 Babar                        | Test       | 150  |             |           |             |

Bu tablonun altında ise, öğrencinin kayıtlı olduğu programın öğretim planında bulunan derslerden ilgili dönem için açılan derslerin listelendiği "Programınızda Açılan Dersler" diye bir bölüm bulunmaktadır.

|           |                                               | AKTÍF ÖĞRETİM DÖNEMİNDE PROGR                     | AMINIZDA AÇ | ILAN DERSL | ER   |             |           |        |                   |     |
|-----------|-----------------------------------------------|---------------------------------------------------|-------------|------------|------|-------------|-----------|--------|-------------------|-----|
| DERS KODU | DERS ADI                                      | şunesi                                            | DERS TÜRÜ   | YARIYIL    | AKTS | YEREL KREDÍ | DERS NOTU | DURUMU |                   | SEÇ |
| CSE 5053  | Network Design and Implementation             | 1.Şube (YOK YOK YOK) - Örgün Öğretim 🔻            | SEC         | 1          | 8    | 3           | YOK       | ALMADI | 1lk Ders Seçimi 🔻 | DPY |
| CSE 5057  | E-Commerce                                    | 1.Şube (YOK YOK YOK) - Örgün Öğretim 🔻            | SEC         | 1          | 8    | 3           | YOK       | ALMADI | İlk Ders Seçimi 🔻 | DPY |
| CSE 5072  | Data Mining and Knowledge Discovery           | 1.Şube (DOÇ.DR. DERYA BİRANT) - Örgün Öğretim 🔻   | SEC         | 2          | 8    | 3           | YOK       | ALMADI | İlk Ders Seçimi 🔻 |     |
| CSE 5009  | Advanced Distributed Databases                | 1.Şube (YOK YOK YOK) - Örgün Öğretim 🔻            | SEC         | 1          | 8    | 3           | YOK       | ALMADI | İlk Ders Seçimi 🔻 | DPY |
| CSE 5011  | Programming Languages Advanced Concepts       | 1.Şube (YOK YOK) - Örgün Öğretim 🔻                | SEC         | 1          | 8    | 3           | YOK       | ALMADI | İlk Ders Seçimi 🔻 | DPY |
| CSE 5012  | Distributed Computing Systems                 | 1.Şube (YOK YOK YOK) - Örgün Öğretim 🔻            | SEC         | 2          | 8    | 3           | YOK       | ALMADI | İlk Ders Seçimi 🔻 | DPY |
| CSE 5017  | Advanced Information Systems                  | 1.Şube (YOK YOK YOK) - Örgün Öğretim 🔻            | SEC         | 1          | 7    | 3           | YOK       | ALMADI | İlk Ders Seçimi 🔻 | DPY |
| CSE 5018  | Requirement Engineering and Development Teams | 1.Şube (PROF.DR. RECEP ALP KUT) - Örgün Öğretim 🔻 | SEC         | 2          | 8    | 3           | YOK       | ALMADI | İlk Ders Seçimi 🔻 |     |
| CSE 5022  | Parallel Information Processing               | 1.Şube (YOK YOK YOK) - Örgün Öğretim 🔻            | SEC         | 2          | 8    | 3           | YOK       | ALMADI | İlk Ders Seçimi 🔻 | DPY |
| CSE 5024  | Web Engineering                               | 1.Şube (YOK YOK YOK) - Örgün Öğretim 🔻            | SEC         | 2          | 8    | 3           | YOK       | ALMADI | İlk Ders Seçimi 🔻 | DPY |

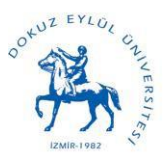

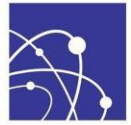

Öğrenciler kayıt döneminin gerçekleştirildiği dönem için ders seçimlerini "Programınızda Açılan Dersler" bölümünde listelenen dersler arasından, almak istediği dersin satırındaki "Seç" sütununa ait kutucuğu işaretleyerek gerçekleştirebilirler. Buradaki notu ve durumu sütun bilgileri öğrencinin o ders için önceki not ve durum bilgisini göstermektedir.

Ayrıca "Diğer Programlarda Açılan Dersler" bölümü altından anabilim dalı ve programı seçerek farklı programlardan ders seçebilirler.

|                  |                                       |                                     | DİĞER PROGRAMLARDA AÇILAN D                         | ERSLER İÇİN   | TIKLAYINIZ   |       |             |           |        |                   |     |
|------------------|---------------------------------------|-------------------------------------|-----------------------------------------------------|---------------|--------------|-------|-------------|-----------|--------|-------------------|-----|
|                  |                                       |                                     | DİĞER PROGRAMLARDA                                  | AÇILAN DERS   | LER          |       |             |           |        |                   |     |
| Anabilim Seçiniz |                                       | Elektrik ve Elektronik Mühendisliği | i Anabilim Dalı 🔹                                   |               |              |       |             |           |        |                   |     |
| Program Seçiniz  |                                       | Elektrik ve Elektronik Mühendisliği | i Yüksek Lisans 🔻                                   |               |              |       |             |           |        |                   |     |
|                  |                                       |                                     | Elektrik ve Elektronik Mühendisliği Yüksek          | Lisans PROGRA | AMINA AİT DE | RSLER |             |           |        |                   |     |
| DERS KODU        | DERS ADI                              |                                     | ŞUBESİ                                              | DERS TÜRÜ     | YARIYIL      | AKTS  | YEREL KREDİ | DERS NOTU | DURUMU |                   | SEÇ |
| EEE 5004         | Analog Integrated Circuit Design      |                                     | 1.Şube (DOÇ.DR. SELÇUK KILINÇ) - Örgün Öğretim 🔻    | SEC           | 2            | 8     | 3           | VOK       | ALMADI | İlk Ders Seçimi 🔻 |     |
| EEE 5014         | Electronic Instrumentation            |                                     | 1.Şube (YOK YOK) - Örgün Öğretim 🔻                  | SEC           | 2            | 7     | 3           | VDK       | ALMADI | 11k Ders Seçimi 🔻 | DPY |
| EEE 5018         | Principles of Lasers                  |                                     | 1.Şube (YOK YOK) - Örgün Öğretim 🔻                  | SEC           | 2            | 8     | 3           | VDK       | ALMADI | İlk Ders Seçimi 🔻 | DPY |
| EEE 5022         | Numerical Methods in Electromagnetics |                                     | 1.Şube (YOK YOK) - Örgün Öğretim 🔻                  | SEC           | 2            | 7     | з           | VDK       | ALMADI | İlk Ders Seçimi 🔻 | DPY |
| EEE 5030         | Neural Networks for Signal Processing |                                     | 1.Şube (YRD.DOÇ.DR. GÜLESER KALAYCI DEMİR) - Öri 🔻  | SEC           | 2            | 8     | 3           | YOK       | ALMADI | 11k Ders Seçimi 🔻 |     |
| EEE 5034         | Computer Vision                       |                                     | 1.Şube (YRD.DOÇ.DR. METEHAN MAKİNACI) - Örgün C 🔻   | SEC           | 2            | 8     | 3           | YOK       | ALMADI | Îlk Ders Seçimi 🔻 |     |
| EEE 5035         | Communication Theory                  |                                     | 1.Şube (YRD.DOÇ.DR. MEHMET EMRE ÇEK) - Örgün Öğ 🔻   | SEC           | 1            | 8     | 3           | VOK       | ALMADI | İlk Ders Seçimi 🔻 |     |
| EEE 5036         | Digital Communication Systems         |                                     | 1.Şube (YRD.DOÇ.DR. REYAT YILMA2) - Örgün Öğretir 🔻 | SEC           | 2            | 8     | 3           | VDK       | ALMADI | İlk Ders Seçimi 🔻 |     |
| EEE 5064         | Special Topics in Power Electronics   |                                     | 1.Şube (PROF.DR. EYUP AKPINAR) - Örgün Öğretim 🔻    | SEC           | 2            | 8     | 3           | YOK       | ALMADI | İlk Ders Seçimi 🔻 |     |
| EEE 5065         | Generalized Machine Theory            |                                     | 1.Şube (PROF.DR. EYUP AKPINAR) - Örgün Öğretim 🔻    | SEC           | 1            | 8     | 3           | YDK       | ALMADI | İlk Ders Seçimi 🔻 |     |
| EEE 3066         | Advanced Digital Signal Processing    |                                     | 1.Şube (YOK YOK) - Örgün Öğretim 🔻                  | SEC           | 2            | 8     | 3           | YOK       | ALMADI | İlk Ders Seçimi 🔻 | DPY |
| EEE 5072         | Fuzzy Systems                         |                                     | 1.Şube (YOK YOK) - Örgün Öğretim 🔻                  | SEC           | 2            | 8     | 3           | VDK       | ALMADI | 11k Ders Seçimi 🔻 | DPY |
| EEE 5076         | Biomedical Signal Processing          |                                     | 1.Şube (PROF.DR. MEHMET KUNTALP) - Örgün Öğretin 🔻  | SEC           | 2            |       | 3           | YOK       | ALMADI | İlk Ders Seçimi 🔻 |     |
| EEE 5082         | Integrated Sensors                    |                                     | 1.Şube (DOÇ.DR. ÖZGE CİHANBEĞENDİ) - Örgün Öğre 🔻   | SEC           | 2            | 8     | а           | VOK       | ALMADI | İlk Ders Seçimi 🔻 |     |

Seçme işlemi bittikten sonra "Kaydı Tamamla (İleri)" butonu ile işlemi ilerletebilirler. Daha sonra karşınıza çıkacak ekran aşağıdaki gibi seçtiğiniz dersleri ve haftalık ders programınızı gösteren bir ekran olacaktır.

|                                     |               | KA                            | YIT ESNASINDA SEÇTİĞİNİZ DERSLER AŞAĞIDI | GÖSTERILMIŞTIR         |      |      |       |       |                |
|-------------------------------------|---------------|-------------------------------|------------------------------------------|------------------------|------|------|-------|-------|----------------|
| PROGRAMI ADI                        | KODU          |                               | DERS ADI                                 | ŞUBESÎ                 | TÜRÜ | AKTS | KREDÎ | NOTU  | DURUMU         |
| lgisayar Mühendisliği Yüksek Lisans | CSE 5017      | Advanced Information Systems  |                                          | 1.Şube                 | SEC  | 7    | 3     | YOK   | ALMADI         |
| lgisayar Mühendisliği Yüksek Lisans | CSE 5031      | Advanced Software Engineering |                                          | 1.Şube                 | SEC  | в    | 3     | YOK   | ALMADI         |
| atematik Vüksek Lisans              | MAT 5001      | Applied Mathematics           |                                          | 2.Şube                 | SEC  | 7    | 3     | YOK   | ALMADI         |
| lgisayar Mühendisliği Yüksek Lisans | CSE 5099      | M.Sc. Thesis                  |                                          | (ADİL ALPKOÇAK Şubesi) | TEZ  | 60   | 0     | G     | GELİŞMEKTE OLA |
| lgisayar Mühendisliği Yüksek Lisans | CSE 5098      | M.Sc. Research                |                                          | (ADİL ALPKOÇAK Şubesi) | UZM  | 3    | 2     | в     | BAŞARILI       |
|                                     |               | 15/0                          | 19/2014-20/09/2014 TARİHLERİ ARASINDAKİ  | DERS PROGRAMINIZ       |      |      |       |       |                |
|                                     | PAZARTESI     | SALI                          | ÇARŞAMBA                                 | PERŞEMBE               |      | CUMA |       | CUMAI | RTESI          |
| 1.saat<br>(08:30-09:15)             | boş           | boş                           | boş                                      | boş                    |      | boş  |       | bo    | 5              |
| 2.saat<br>(09:25-10:10)             | boş           | boş                           | CSE 5017(TEO)                            | CSE 5031(TEO)          |      | boş  | boş   |       | 5              |
| 3.saat<br>(10:20-11:05)             | boş           | boş                           | CSE 5017(TEO)                            | CSE 5031(TEO)          | boş  |      |       | boş   |                |
| 4.saat<br>(11:15-12:00)             | bog           | bog                           | CSE 5017(TEO)                            | CSE 5031(TEO)          | bog  |      |       | bog   |                |
| 5.saat<br>(13:00-13:45)             | MAT 5001(TEO) | boş                           | bog                                      | bog                    | bog  |      |       | boş   |                |
| 6.saat<br>(13:55-14:40)             | MAT 5001(TEO) | boş                           | bog                                      | bos                    |      | bos  |       | bo    | 5              |
| 7.saat<br>(14:50-15:35)             | MAT 5001(TEO) | boş                           | boş                                      | boş                    |      | boş  |       | boj   | 9              |
| 8.saat<br>(15:45-16:30)             | bog           | bog                           | bog                                      | bog                    |      | bog  |       | bog   |                |
| 9.saat<br>(16:40-17:25)             | bog           | bog                           | bog                                      | bog                    |      | bog  |       | bo    | ş              |
| 10.saat<br>(17:00-17:45)            | bog           | boş                           | bog                                      | bog                    |      | boş  |       | bo;   | ş              |
| 11.saat<br>(17:35-18:20)            | boş           | boş                           | bog                                      | bog                    |      | boş  |       | bo    | 5              |
| 12.saat<br>(17:55-18:40)            | boş           | boş                           | bog                                      | bos                    | boş  |      |       | boj   | 5              |
| 13.saat<br>(18:30-19:15)            | boş           | boş                           | boş                                      | boş                    | boş  |      |       | boj   | 9              |
| 14.saat<br>(18:50-19:35)            | bog           | bog                           | bog                                      | bog                    | boş  |      | boş   |       | ş              |
| 15.saat<br>(19:45-20:30)            | boş           | boş                           | bog                                      | bog                    |      | boş  |       | bo;   | ,              |
| 16.saat<br>(20:40-21:25)            | bos           | boş                           | boş                                      | boş                    |      | bos  |       | bo    | 5              |
| 17.saat<br>(21:35-22:20)            | boş           | boş                           | boş                                      | boş                    |      | boş  |       | boj   | 5              |

Kontrol ettikten sonra "Kaydı Tamamla (İleri)" butonu ile işlemi bitirebilirsiniz. Ya da "Ders Seçimine Dön (Geri)" butonu ile ders seçme ekranına geri dönüp ders seçme işlemini baştan

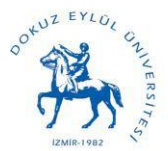

The Graduate School of Natural and Applied Sciences

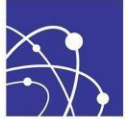

yapabilirsiniz.

## <u>Hatırlatma:</u>

- "Programınızda Açılan Dersler" bölümünde listelenen dersler bazı durumlarda öğrencinin karşısına otomatik olarak seçili gelecektir.
  - Eğer ders daha önceki dönemlerde alınmış ancak başarılı olunamamışsa,
  - Eğer öğrencinin programına ait öğretim planında alması gereken ve daha önce almadığı zorunlu bir ders varsa.
  - o Öğrenci Uzmanlık Alan ve Tez derslerini alma aşamasına gelmişse,

bu dersler de otomatik olarak karşısına gelecektir.

- Öğrencinin kayıtlı olduğu program için birkaç ders arasından alması gereken zorunlu bir ders varsa, öğrencinin ders seçimini yaparken bu durumu unutmaması ve planlaması gerekir. Bu durumdaki dersler ADIM 4'te öğrenciye açıklanmıştır.

- İkinci öğretim öğrencileri örgün öğretimden ders almak istediğinde bu dersler için de harç ödemeleri gerekmektedir.

- Örgün öğretim öğrencisi de ikinci öğretim derslerinden almak istediğinde harç ödemeleri gerekmektedir.
- FBE Ortak Zorunlu Dersleri aşağıda bilgisi verilen anabilim dalı, program ve öğretim üyeleri üzerine açılmıştır. (<u>www.fbe.deu.edu.tr</u> 'de ilgili duyuruda açıklanmaktadır)

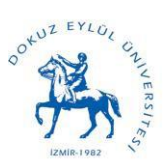

Dokuz Eylül Üniversitesi Fen Bilimleri Enstitüsü The Graduate School of Natural and Applied Sciences

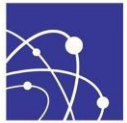

**ADIM 6-** Ders seçim işlemi bittikten sonra harçlarını İş Bankasının herhangi bir şubesinden öğrenci numarasını belirterek yatırabilirler.Daha sonrasında Debis girişi yaparak öğrenci işleri birimine evraklarınızı getirmelisiniz.

Fen Bilimleri Enstitüsü Web sayfasında ilan edilecek kayıt tarihleri içerisinde(17-21 Eylül 2018) öğrenci danışmanının sistem üzerinden web kayıt işlemini onayladığını ya da eğer danışmanı uygun görmediyse belirttiği neden ile reddettiğini sistem üzerinden takip edebilir.

| KAVIT VENLEME İŞLEMİNİ TAMA<br>Vukandaki kayıt formu sizin web kayd | NIŞMANINIZ KAYDINIZI İN<br>Mulvakı Türi Görencülerin Mutlana iz<br>İnda seçmiş olduşunuz derderin şubelerini | SİSTENE TI<br>ICELEDİKTEN SONRA KAYDINIZI<br>VIT VAFTRODOLARINA O'NE BELGEYİ AŞAĞIDAYİ Ke<br>ALINMAZ'YE VE SAKLU<br>Ve haftalık deris sasəflerin gösteren bir bediğe Ve ba<br>DANI: | NURLAND GLOUĞUNUZ E-POSTA ADRESINEZI S<br>SZZ BELGLENDINGEN ÇIV RULANDU AN<br>ONAVLAYZAKA VEYA REDDECEKTİ<br>VIT FORMU LINDINGIN AJMALARI GREDINETEDIR.<br>ANMASI ZONUNDULU BUİLDÜNÜN İNBƏLƏRI<br>KANTASI VADIYI ÖLGÜNÜN ÜLƏRİMI'N İNBƏLƏRI<br>ŞƏMANINIZ KAYIDINIZI HENÜZ İNM | IK KIK KONTROL EDINİZ.<br>TADDİR.<br>R. BU KONU HAKKİNDAKİ BİLG<br>WEB KUT İL ALADALI HEBMADİ BİK SORUND<br>ITT FORMU ÜÇİN TİKLAYIN<br>ITT FORMU ÇİN İLMANDİ bi slumuzluklak veb kaş<br>çelememiştir. | <b>İYİ BU SAY</b><br>ÖĞRENCİDEN BI<br>I <u>Z</u><br>it hakkonda iddiar | FADAN TA<br>J BELGE ÜZERİN<br>IIZ bu belgeye ba | <b>KİP EDEBİL</b><br>DEKİ <b>WEB KAYIT</b><br>Ğildır. Alınması ve I | IRSİNİZ.<br>BEFERANS NUMARABI İSTENECENTİR.<br>Arafınçızı saklanması piddele tavsiye olunur. |
|---------------------------------------------------------------------|----------------------------------------------------------------------------------------------------|----------------------------------------------------------------------------------------------------|----------------------------------------------------------------------------------------------------|----------------------------------------------------------------------------------------------------|------------------------------------------------------------------------|-------------------------------------------------|---------------------------------------------------------------------|----------------------------------------------------------------------------------------------|
|                                                                     |                                                                                                    |                                                                                                    | SEÇÎLMÎŞ OLAN DERSLER                                                                                                    |                                                                                                    |                                                                        |                                                 |                                                                     |                                                                                              |
| BIRIM A                                                             | DI                                                                                                    |                                                                                                    | DERS ADI                                                                                                    | TÜRÜ                                                                                                    | AKTS                                                                   | D.S.                                            | т.к.                                                                | DEVAM DURUMU                                                                                 |
| Bilgisayar Mühendisliği Doktora                                     | CSE                                                                                                    | 6099 Ph.D. Thesis (ADİL ALPKOÇAK Şubesi)                                                                                                    |                                                                                                    | Tez                                                                                                    | 25                                                                     | 0                                               | 0                                                                   | DEVAM MECBURI                                                                                |
| Bilgisayar Mühendisliği Doktora                                     | CSE                                                                                                    | 6098 Ph.D. Research (ADİL ALPKOÇAK Şubesi)                                                                                                    |                                                                                                    | Uzmanlık                                                                                                    | 9                                                                      | 3                                               | 0                                                                   | DEVAM MECBURI                                                                                |
|                                                                     |                                                                                                    |                                                                                                    |                                                                                                    | TOPLAM :                                                                                                    | 34                                                                     |                                                 |                                                                     |                                                                                              |
| Yukandaki kayıt formu atalın web kay                                | dında seçmiş olduğunuz derslerin şubelerir                                                                   | SİSTEME T<br>ALINMASI VE SAVE<br>i ve haltalık ders saaderini gösteren bir belgedir. We<br>DANIŞP                                                                                   | ANIRIARIS OLDUČINUZ E-POSTA ADRESINIZI<br>SIZI BILGILENDIRMEK ICIN KILLANILM<br>ANIMASI ZORULUL WEB KA<br>Ikanta yaping olduguna bidin beigelerin sipandir. I<br>AANINIZ TARAFINDAN KAYIDINIZ                                                                                 | SIK SIK KONTROL EDİNİZ.<br>KYADIR.<br>YIT FORMU İÇİN TIKLAYII<br>lerde çıkabilecek herhangi bir olumsuzlukla web k<br>z ONAYLANMIŞTIR.                                                                | <b>VIZ</b><br>yyit hakkonda iddi                                       | anız bu belgeye b                               | ağlıdır. Alınması ve                                                | tarafınıca saklanması piddetle tavsiye olunur.                                               |
|                                                                     |                                                                                                    |                                                                                                    | SEÇÎLMÎŞ OLAN DERSLER                                                                                                    |                                                                                                    |                                                                        |                                                 |                                                                     |                                                                                              |
| BİRİM                                                               | ADI                                                                                                    |                                                                                                    | DERS ADI                                                                                                    | TÜRÜ                                                                                                    | AKTS                                                                   | D.S.                                            | т.к.                                                                | DEVAM DURUMU                                                                                 |
| Bilgisayar Mühendisliği Doktora                                     | CS                                                                                                    | E 6099 Ph.D. Thesis (ADİL ALPKOÇAK Şubesi)                                                                                                    |                                                                                                    | Tez                                                                                                    | 25                                                                     | 0                                               | 0                                                                   | DEVAM MECBURÍ                                                                                |
| Bilgisayar Mühendisliği Doktora                                     | CS                                                                                                    | E 6098 Ph.D. Research (ADİL ALPKOÇAK Şubesi)                                                                                                    |                                                                                                    | Uzmanlık                                                                                                    | 9                                                                      | 3                                               | 0                                                                   | DEVAM MECBURÍ                                                                                |
|                                                                     |                                                                                                    |                                                                                                    |                                                                                                    | TOPLAM :                                                                                                    | 34                                                                     |                                                 |                                                                     |                                                                                              |
|                                                                     |                                                                                                    | YUKARIDA SECILMIS OL                                                                                                    | AN DERSLERIN 15/09/2014-20/09/201                                                                                                    | 4 TARİHLERİ ARASINDAKİ PROGRA                                                                                                    | мт                                                                     |                                                 |                                                                     |                                                                                              |
|                                                                     | PAZARTESİ                                                                                                    | SALI                                                                                                    | CARSAMBA                                                                                                    | PERŞEMBE                                                                                                    |                                                                        | CUMA                                            |                                                                     | CUMARTESÍ                                                                                    |

Eğer reddettiyse, danışman tarafından eğer nedeni belirttiyse sistem üzerinden bunu görebilir ve öğrenciye ders seçim ekranı yeniden açılabilir.

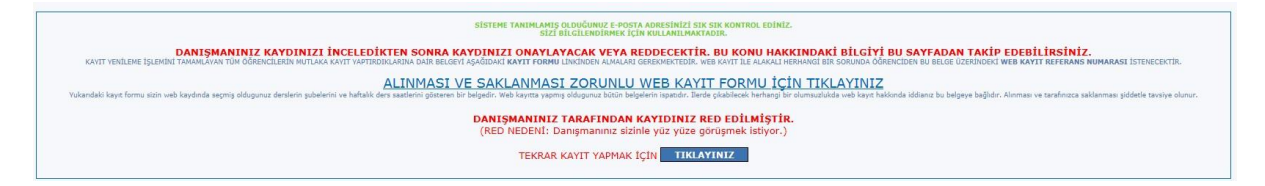